## Инструкция по подаче заявления в 1 класс в электронной форме

Подача заявления на обучение в 1 классе МБОУ «СОШ 55» осуществляется через портал «ЭШ 2.0». Зайдя на портал «Электронная школа 2.0.» <u>https://cabinet.ruobr.ru/</u>, необходимо ввести логин и пароль.

## ПОЛУЧЕНИЕ ПАРОЛЯ

- 1. Если ребёнок посещает дошкольное образовательное учреждение, он уже внесен в единую базу портала «ЭШ 2.0». Для получения логина и пароля от личного кабинета на портале «ЭШ 2.0» родителям (законным представителям) ребенка необходимо обратиться в дошкольное образовательное учреждение, которое посещает ребёнок.
- Если ребенок детский сад не посещает и не зарегистрирован в «ЭШ 2.0» пройдите регистрацию на портале ГОСУСЛУГИ РЕГИСТРАЦИЯ
- 3. Зайдите на портал «Электронная школа 2.0.» <u>https://cabinet.ruobr.ru/</u>. Введите логин и пароль.
- 4. Войдите в раздел «ОБО МНЕ/ЛИЧНАЯ ИНФОРМАЦИЯ» (в данном разделе указывается информация о ЗАЯВИТЕЛЕ\*. \*Заявителем должен быть родитель (законный представитель) ребенка, от имени которого будет сформировано заявление в школу и тот, кто будет лично предоставлять оригиналы документов.
- 5. Вводите/проверьте данные о заявителе (Ф.И.О., паспортные данные, адрес регистрации, контактные данные)

|                            |                                                                          | Normace the descent of control of | 1               |
|----------------------------|--------------------------------------------------------------------------|-----------------------------------|-----------------|
| Лич                        | ная информация Приложения Документы Мой кошелек                          | Серия паспорта                    | 3222            |
| Общая инф                  | Полу томеченные заехдомой - обяза техник для запланения                  | Номер паспорта                    | 123123          |
| Фамилия 📩                  | Петров                                                                   |                                   |                 |
| Иня й                      | Петр                                                                     | Дата выдачи паспорта              | 01.01.2016      |
|                            |                                                                          | № СНИЛС 🗙                         | 000-000-000 00  |
| отчество                   | Петрович                                                                 |                                   |                 |
| Дата рождения 🕯            | 01.01.1970                                                               | Адрес про                         | живания         |
| Martin provincial          | line and the second second second                                        | Регион 🗙                          | Кемеровская обл |
| one of the second second   | Повинузгецця, кемеровская обл., го.<br>Приняр: "Кемеровская обл., Россий | Территория 🗙                      | Новокузнецк г   |
| Non 🛧                      | мужской                                                                  | Населенный пункт 🖕                | Новокузнецк, г  |
| ражданство 🛉               | РОССИЯ -                                                                 | Manine                            |                 |
|                            |                                                                          | улица                             | Звездова, ул    |
| Meni Jampai (629) d        | wanav1970gayandex.ru                                                     | Дом 🛨                             | 22              |
| Контактный телефон         | 8-322-223-3222                                                           | Литера                            |                 |
| (онтактный телефон         | 8 999 999 999 999 9                                                      | Лробь                             |                 |
| Количество детей в семье 🖈 | 1                                                                        |                                   |                 |
|                            |                                                                          | Сторение                          |                 |

6. Войдите в раздел «ДЕТИ».

7. Введите/проверьте данные о ребёнке (Ф.И.О., дата рождения, адрес регистрации).

| C YEAVEN            | обо мне дети    | <b>NO4TA</b> | петров петр петров |
|---------------------|-----------------|--------------|--------------------|
|                     |                 |              |                    |
| Общая               | информация      |              |                    |
| Фланцалия 🚸         | Петров          |              |                    |
| lites #             | Visan           |              |                    |
| OTNECTED            | Петрович        |              |                    |
| Дата рождения 🗍     | 16.07.2011      |              |                    |
| flon 🛦              | муж ской        | -            |                    |
| Гранданство 🛳       | РОССИЯ          | -            |                    |
| Адрес п             | роживания       |              |                    |
| Person A            | Кемеровская обп | -            |                    |
| территория а        | Новокузнецк г   | -            |                    |
| Населенный пучист 🛦 | Навакузнецк, г  | -            |                    |
| Vinega              | Звездова, ул    | -            |                    |
| Sector at           |                 |              |                    |

8. Прикрепите документы в сканированном виде:

• свидетельство о рождении ребёнка;

• свидетельство о регистрации ребёнка по месту жительства (Ф-8) или свидетельство о регистрации по месту пребывания (Ф-3);

• документ, подтверждающий право на первоочередное зачисление ребёнка в школу (при наличии).

| Привязать                       | TO ID                             |                |      |  |
|---------------------------------|-----------------------------------|----------------|------|--|
| Дата рождения: 2                | 011-06-16                         |                |      |  |
| Пол: мунской                    |                                   |                |      |  |
| Адрес: Кемеровск                | и обл, г Новожузнеци              | к, Звездова ул | . 22 |  |
| Необходим                       | 10:                               |                |      |  |
| 1. свидетельст<br>2. справка по | во о рождении<br>месту жительства |                |      |  |
| предостав                       | ить документ                      | r              |      |  |
|                                 |                                   |                |      |  |
|                                 |                                   | 24             | OK   |  |

- 8. Обратите внимание на правильность заполнения информации. Свидетельство о рождении ребёнка можно прикрепить ТОЛЬКО 1 РАЗ!!!
- 9. Если Вы хотите добавить информацию о членах семьи, войдите в раздел «ДЕТИ», выберите ребенка и нажмите кнопку «РОДСТВЕННИК»
- 10. Ещё раз проверьте правильность введённой информации.
- 11. Войдите в раздел «УСЛУГИ», выберите «ПОДАТЬ ЗАЯВЛЕНИЕ В ШКОЛУ».

| ( ver     | WTH O                            | OGO MHE     | дети                         | АТРОП          | петров петр петрович                 | услуги         | OEO MHE            | ДЕТИ | почта | ПЕТРОВ ПЕТР ПЕТРОВИЧ |
|-----------|----------------------------------|-------------|------------------------------|----------------|--------------------------------------|----------------|--------------------|------|-------|----------------------|
|           |                                  | Детоней гад | Wenna CIIO                   | Платные услугя |                                      |                |                    |      |       |                      |
| ЗА!<br>ДЕ | ПОДАТЬ<br>ЯВЛЕНИЕ В<br>ТСКИЙ САД | 8           | ПОДАТЬ<br>ЗАЯВЛЕНИЕ<br>ШКОЛУ | в              | ПРОСМОТР<br>ЭЛЕКТРОННОГО<br>ДНЕВНИКА | Петров Иван Пе | втрович<br>в школу |      |       |                      |

- 12. Если вся информация заполнена верно, и вы зарегистрированы на территории, закрепленной за нами, то автоматически будет выбрано образовательное учреждение МБОУ «СОШ №55».
- 13. Выберите «ЖЕЛАЕМЫЙ КЛАСС ДЛЯ ЗАЧИСЛЕНИЯ» <u>1</u>. Если класс не будет указан, то заявление будет отклонено для уточнения желаемого класса!!!
- 14. Выберите ЖЕЛАЕМЫЙ ГОД ЗАЧИСЛЕНИЯ 2021-2022. Если будет указан другой учебный год, то заявление будет отклонено в виду отсутствия свободных мест!!!
- 15. Выберите «ПОДАТЬ ЗАЯВЛЕНИЕ В ШКОЛУ ПО АДРЕСУ ПРОЖИВАНИЯ».
- 16. Ознакомьтесь с нормативными документами школы, поставьте соответствующую отметку.
- 17. Выберите «ПОДАТЬ ЗАЯВЛЕНИЕ».
- 18. Вы автоматически будете перенаправлены на страницу «ПРОВЕРКА СТАТУСА ЗАЯВЛЕНИЯ».

| Па расокотрении Принятые На к             | анкурсе Отклоненные          | Зачислены Ст            | гатистика       | Документы                                |  |
|-------------------------------------------|------------------------------|-------------------------|-----------------|------------------------------------------|--|
| ПРИНЯТЬ ОТПРАВИТЬ НА КОН                  | курс отклонить               | УПРАВЛЕНИЕ Д            | OKYMEHTAM       | 1                                        |  |
|                                           | Статус: О                    | жидает рассмо           | отрения         |                                          |  |
| Желаемый год: 2017 - 2018                 |                              |                         |                 |                                          |  |
| Желаемый класс для зачисле                | ния: 1                       |                         |                 |                                          |  |
|                                           | Инфор                        | мация о заяви           | теле            |                                          |  |
| Кем приходится ребенку                    |                              |                         |                 |                                          |  |
| Фанилия                                   | Петров                       |                         |                 |                                          |  |
| MMR                                       | Петр                         |                         |                 |                                          |  |
| Отчество                                  | Петрович                     | <ul> <li>(1)</li> </ul> |                 |                                          |  |
| Адрес проживания                          | Кенеравс                     | кая обл. г Новокузнецк  | , Звездова, ул, | 22                                       |  |
| Электронная почта                         | ivanov193                    | 70@yandex.ru            |                 |                                          |  |
| Контактный телефон                        | 8-322-223                    | 3-3222                  |                 |                                          |  |
| Количество детей в семье                  | 1                            |                         |                 |                                          |  |
| Паспорт                                   | 3222 123                     | 123                     |                 |                                          |  |
|                                           | Инфо                         | рмация о ребе           | нке             |                                          |  |
| Фанилия                                   | Петров                       |                         |                 |                                          |  |
| Имя                                       | Иван                         |                         |                 |                                          |  |
| Отчество                                  | Петрович                     | <ol> <li></li></ol>     |                 |                                          |  |
| Дата рождения                             | 15 MOUR                      | 2011 r.                 |                 |                                          |  |
| Пол                                       | нужской                      |                         |                 |                                          |  |
| Адрес проживания                          | Kenepoed                     | жая обл, г Новокузнецк  | , Звездова, ул, | 22                                       |  |
| Документы                                 |                              |                         |                 |                                          |  |
| свидетельство о рождении, серия: 1-ЛО, №2 | 255556, дата выдачи: 2011-08 | 10, андано: -           |                 | Прикреплен: 9 ноебря 2017 г. 12:29:48    |  |
|                                           | 1035 km, 39555               | 00+2 ++ 0+              |                 | Generation ( Recording 2017 - 12, 20, 20 |  |

В течение 3 рабочих дней, не считая даты регистрации электронного заявления, заявитель приносит оригиналы документов (время будет сообщено администрацией

школы по данному Вами номеру телефона), дает согласие на обработку своих персональных данных и персональных данных своего ребенка и личной подписью заверяет поданное заявление о приеме в 1 класс.

Обращаем особое внимание, что зачисление ребенка в школу осуществляется только при представлении заявителем оригиналов документов